# Setup-Assistent für RV215W

# Ziel

Mit dem Installationsassistenten kann ein Netzwerkadministrator die Grundeinstellungen für die RV215W schnell und bequem konfigurieren. In diesem Artikel wird die Konfiguration des Installationsassistenten für die RV215W erläutert.

# Anwendbare Geräte

RV215W

### Softwareversion

·1.1.0.5

# **Erweiterte VPN-Einrichtung**

#### Konfigurieren des WAN über DHCP

Mit dem Dynamic Host Configuration Protocol (DHCP) können Sie Ihren Router automatisch mit dem Internet verbinden. Der Internet-Dienstanbieter (ISP) verwendet DHCP, um die Einstellungen für den Router für Sie zu konfigurieren. Führen Sie dieses Verfahren aus, wenn Ihr ISP DHCP für die Internetverbindung verwendet.

Schritt 1: Melden Sie sich beim Webkonfigurationsprogramm an, und wählen Sie Administration > Setup Wizard (Verwaltung > Installationsassistent). Die Seite Installationsassistent wird geöffnet:

|                                                                                     |                                                                                      |                                 | Language. English         |
|-------------------------------------------------------------------------------------|--------------------------------------------------------------------------------------|---------------------------------|---------------------------|
| 1.Welcome                                                                           | 2.Check Connection                                                                   | 3.Configure Router              | 4.Enable Security         |
| /elcome                                                                             |                                                                                      |                                 |                           |
| 'hank you for choosin <u>c</u><br>ielp you install your Ci                          | ) Cisco Small Business.This Setu<br>sco Small Business VPN Firewall                  | p Wizard will<br>Router.        |                           |
| o set up the router ma<br>ecommended.)                                              | inually, you may cancel the Setup (                                                  | Wizard now. (Not                |                           |
| Before continuing, mak<br>ateway device ( such a<br>n the <u>Quick start instal</u> | e sure your router is connected to<br>as a cable modem or DSL moder<br>lation quide. | an internet<br>n ) as described |                           |
| lick Next to check you                                                              | r network connection.                                                                | D REALT 1                       | T LAN 2 A NON POWER UNDER |
| Don't show on start                                                                 | up                                                                                   |                                 |                           |
|                                                                                     |                                                                                      |                                 |                           |
|                                                                                     |                                                                                      |                                 |                           |
|                                                                                     |                                                                                      | Back                            | Nevt Cance                |

Schritt 2: Aktivieren Sie das Kontrollkästchen **Beim Start nicht anzeigen**, um die Anzeige des Installationsassistenten nach der Anmeldung zu verhindern.

Schritt 3: Klicken Sie auf Weiter.

|                 | 2.Check Connection    | 3.Configure Router | 4.Enable Security |
|-----------------|-----------------------|--------------------|-------------------|
| neck Connection | 1                     |                    |                   |
| V               | Network connection ha | s been detected.   |                   |
|                 |                       |                    |                   |
|                 |                       |                    |                   |

Schritt 4: Der RV215W sucht nach einer Internetverbindung. Klicken Sie nach Abschluss auf **Weiter**.

| outer Setup Wiza                                           | rd                                                                                                    |                                   |                  |              |
|------------------------------------------------------------|----------------------------------------------------------------------------------------------------|-----------------------------------|------------------|--------------|
| 🖋 1.Welcome                                                | 🖋 2.Check Connection                                                                                                    | 3.Configure Router                | 4.Enabl          | e Security   |
| Configure Router - Se                                      | elect Connection Type (Step 1 of                                                                                                    | 4)                                |                  |              |
| Your internet connection t<br>the correct type is, call yo | type cannot be detected. Select the co<br>ur Internet Service Provider.                                                                                                    | rrect type from the options below | w. If you are no | ot sure what |
| Dynamic IP Addre                                           | ess, or DHCP (Recommended)                                                                                                    |                                   |                  |              |
| Static IP Address                                          | and the second second se |                                   |                  |              |
| PPPoE                                                      |                                                                                                    |                                   |                  |              |
| PPTP (Europe Or                                            | nly)                                                                                                    |                                   |                  |              |
| CL2TP (Europe On                                           | ly)                                                                                                    |                                   |                  |              |
| Learn more about the                                       | e different connection types                                                                                                    |                                   |                  |              |
|                                                            |                                                                                                    |                                   |                  |              |
|                                                            |                                                                                                    |                                   |                  |              |
|                                                            |                                                                                                    |                                   |                  |              |
|                                                            |                                                                                                    |                                   |                  |              |
| Click Next to continue.                                    |                                                                                                    |                                   |                  |              |
|                                                            |                                                                                                    |                                   |                  |              |
|                                                            |                                                                                                    | Back                              | Next             | Cancel       |

Schritt 5: Klicken Sie auf das Optionsfeld Dynamische IP-Adresse oder DHCP (Empfohlen).

Schritt 6: Klicken Sie auf Weiter.

#### WAN mit statischer IP-Adresse konfigurieren

Eine statische IP-Adresse ist eine Adresse, die sich nicht ändert. Diese müssen in der Regel von einem ISP erworben werden. Führen Sie dieses Verfahren aus, wenn Ihr ISP statische IP-Adressen für die Internetverbindung verwendet. In diesem Verfahren wird erläutert, wie Sie mit dem Installationsassistenten eine statische IP-WAN-Verbindung konfigurieren.

Schritt 1: Melden Sie sich beim Webkonfigurationsprogramm an, und wählen Sie Administration > Setup Wizard (Verwaltung > Installationsassistent). Die Seite Installationsassistent wird geöffnet:

|                                                                                     |                                                                                      |                                 | Language. English         |
|-------------------------------------------------------------------------------------|--------------------------------------------------------------------------------------|---------------------------------|---------------------------|
| 1.Welcome                                                                           | 2.Check Connection                                                                   | 3.Configure Router              | 4.Enable Security         |
| /elcome                                                                             |                                                                                      |                                 |                           |
| 'hank you for choosin <u>c</u><br>ielp you install your Ci                          | ) Cisco Small Business.This Setu<br>sco Small Business VPN Firewall                  | p Wizard will<br>Router.        |                           |
| o set up the router ma<br>ecommended.)                                              | inually, you may cancel the Setup (                                                  | Wizard now. (Not                |                           |
| Before continuing, mak<br>ateway device ( such a<br>n the <u>Quick start instal</u> | e sure your router is connected to<br>as a cable modem or DSL moder<br>lation quide. | an internet<br>n ) as described |                           |
| lick Next to check you                                                              | r network connection.                                                                | D REALT 1                       | T LAN 2 A NON POWER UNDER |
| Don't show on start                                                                 | up                                                                                   |                                 |                           |
|                                                                                     |                                                                                      |                                 |                           |
|                                                                                     |                                                                                      |                                 |                           |
|                                                                                     |                                                                                      | Back                            | Nevt Cance                |

Schritt 2: Aktivieren Sie das Kontrollkästchen **Beim Start nicht anzeigen**, um die Anzeige des Installationsassistenten nach der Anmeldung zu verhindern.

Schritt 3: Klicken Sie auf Weiter.

|                 | 2.Check Connection    | 3.Configure Router | 4.Enable Security |
|-----------------|-----------------------|--------------------|-------------------|
| neck Connection | 1                     |                    |                   |
| V               | Network connection ha | s been detected.   |                   |
|                 |                       |                    |                   |
|                 |                       |                    |                   |

Schritt 4: Der RV215W sucht nach einer Internetverbindung. Klicken Sie nach Abschluss auf **Weiter**.

| Router Setup Wiza                                        | rd                                                                      |                                |                    |              |
|----------------------------------------------------------|-------------------------------------------------------------------------|--------------------------------|--------------------|--------------|
| 🖋 1.Welcome                                              | 🖋 2.Check Connection                                                    | 3.Configure Router             | 4.Enabl            | le Security  |
| Configure Router - Se                                    | lect Connection Type (Step 1 of                                         | 4)                             |                    |              |
| Your internet connection to the correct type is, call yo | type cannot be detected. Select the co<br>ur Internet Service Provider. | rrect type from the options be | elow. If you are n | ot sure what |
| Ovnamic IP Addre                                         | ess, or DHCP (Recommended)                                              |                                |                    |              |
| Static IP Address                                        |                                                                         |                                |                    |              |
| O PPPoE                                                  |                                                                         |                                |                    |              |
| PPTP (Europe Or                                          | ly)                                                                     |                                |                    |              |
| CL2TP (Europe On                                         | ly)                                                                     |                                |                    |              |
| <u>Learn more about the</u>                              | different connection types                                              |                                |                    |              |
|                                                          |                                                                         |                                |                    |              |
|                                                          |                                                                         |                                |                    |              |
|                                                          |                                                                         |                                |                    |              |
| Click Next to continue                                   |                                                                         |                                |                    |              |
| CHER NEXT to continue.                                   |                                                                         |                                |                    |              |
|                                                          |                                                                         | Back                           | Not                | Conoci       |
|                                                          |                                                                         | васк                           | Next               | Cancel       |

Schritt 5: Klicken Sie auf das Optionsfeld Static IP (Statische IP).

#### Schritt 6: Klicken Sie auf Weiter.

|                                                  | √ 2.0    | Check C   | onnectio   | n            | 3.Configure Router              | 4.Enable Security          |
|--------------------------------------------------|----------|-----------|------------|--------------|---------------------------------|----------------------------|
| nfigure Router - Setting                         | is for y | our Sta   | atic Acc   | ount (Ste    | ep 2 of 4)                      |                            |
| set up your connnection to                       | the Inte | rnet, ent | ter the fo | llowing int  | formation.                      |                            |
| Static IP Address                                | 209      | 165       | 200        | 226          |                                 |                            |
| Subnet Mask                                      | 255      | 255       | 255        | 224          |                                 |                            |
| Gateway IP                                       | 209      | 165       | 200        | 225          |                                 |                            |
| DNS                                              | 209      | 165       | 200        | 227          |                                 |                            |
| Secondary DNS (optional                          | 209      | 165       | 200        | 228          |                                 |                            |
| ese details are typically inc<br>ntact your ISP. | luded in | the wel   | icome le   | etter you re | ceived from your ISP. If you do | o not have this informatio |
| sk Next to continue                              |          |           |            |              |                                 |                            |

Schritt 7: Geben Sie im Feld Static IP Address (Statische IP-Adresse) die statische IP-Adresse der WAN-Schnittstelle ein.

Schritt 8: Geben Sie im Feld Subnetzmaske die Subnetzmaske für die Adresse der statischen WAN-Schnittstelle ein.

Schritt 9: Geben Sie im Feld Gateway IP (Gateway-IP) die IP-Adresse des Gateways ein, das die WAN-Schnittstelle für die Verbindung mit dem Internet verwenden soll.

Schritt 10: Geben Sie in das DNS-Feld die IP-Adresse des primären DNS-Servers ein. Ein DNS-Server ordnet Domänennamen IP-Adressen zu, die von Netzwerkgeräten verwendet werden.

Schritt 11: (Optional) Geben Sie im Feld Sekundärer DNS (optional) die IP-Adresse des sekundären DNS-Servers ein.

Schritt 12: Klicken Sie auf Weiter.

#### WAN mit PPPoE konfigurieren

Point-to-Point Protocol over Ethernet (PPPoE) verwendet einen einfachen Benutzernamen und ein einfaches Kennwort, um auf die Internetverbindung des ISP zuzugreifen. Führen Sie dieses Verfahren aus, wenn Ihr ISP PPPoE für die Internetverbindung verwendet. Das Verfahren erläutert, wie Sie Einstellungen für PPPoE konfigurieren.

Schritt 1: Melden Sie sich beim Webkonfigurationsprogramm an, und wählen Sie Administration > Setup Wizard (Verwaltung > Installationsassistent). Die Seite Installationsassistent wird geöffnet:

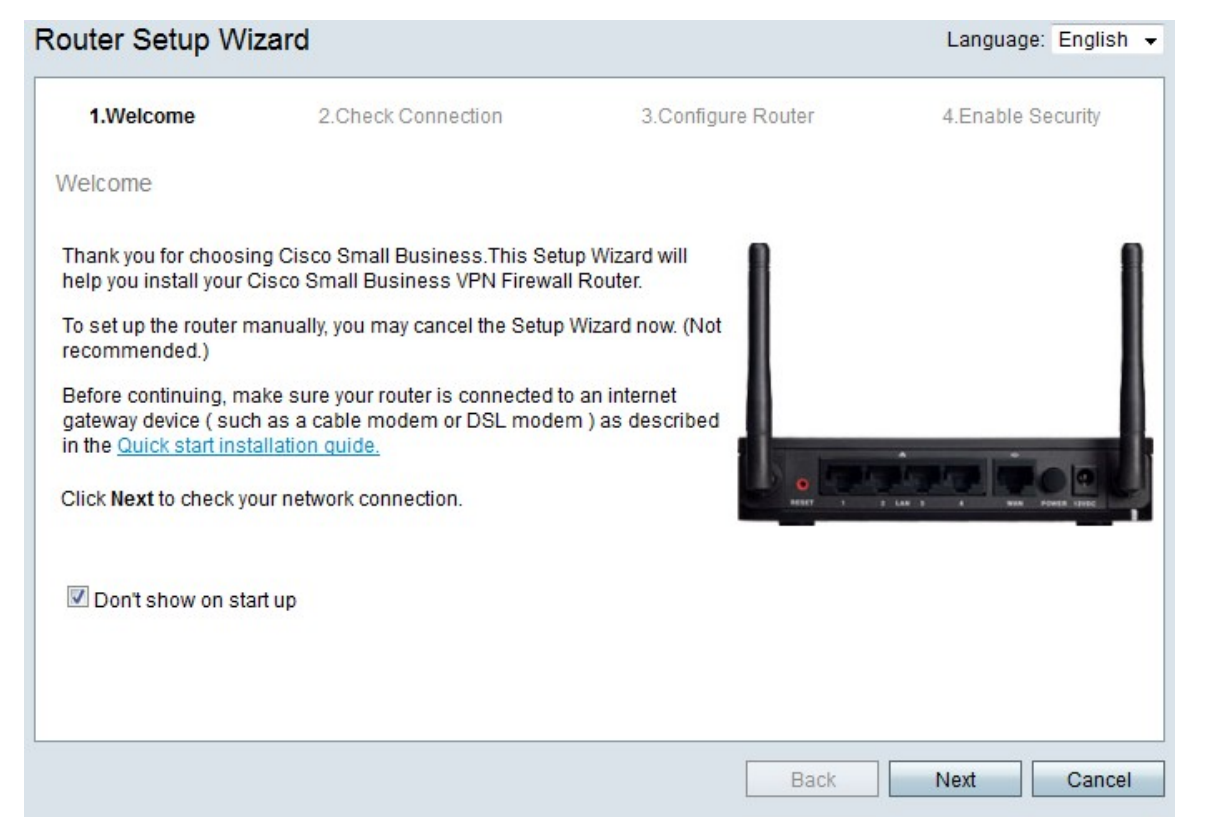

Schritt 2: Aktivieren Sie das Kontrollkästchen **Beim Start nicht anzeigen**, um die Anzeige des Installationsassistenten nach der Anmeldung zu verhindern.

Schritt 3: Klicken Sie auf Weiter.

| V I.Welcollie  | 2.Check Connection    | 3.Configure Router | 4.Enable Security |
|----------------|-----------------------|--------------------|-------------------|
| neck Connectio | n                     |                    |                   |
| <b>~</b>       | Network connection ha | s been detected.   |                   |
|                |                       |                    |                   |

Schritt 4: Der RV215W sucht nach einer Internetverbindung. Klicken Sie nach Abschluss auf **Weiter**.

| 1.Welcome                                                 | 2.Check Connection                                                      | 3.Configure Router                | 4.Enable Security          |
|-----------------------------------------------------------|-------------------------------------------------------------------------|-----------------------------------|----------------------------|
| configure Router - Se                                     | lect Connection Type (Step 1 of                                         | 4)                                |                            |
| 'our internet connection t<br>he correct type is, call yo | type cannot be detected. Select the co<br>ur Internet Service Provider. | rrect type from the options below | v. If you are not sure wha |
| Opnamic IP Addre                                          | ess, or DHCP (Recommended)                                              |                                   |                            |
| Static IP Address                                         |                                                                         |                                   |                            |
| PPPoE                                                     |                                                                         |                                   |                            |
| PPTP (Europe On                                           | ily)                                                                    |                                   |                            |
| CL2TP (Europe On                                          | ly)                                                                     |                                   |                            |
| Learn more about the                                      | different connection types                                              |                                   |                            |
|                                                           |                                                                         |                                   |                            |
|                                                           |                                                                         |                                   |                            |
| lick Next to continue                                     |                                                                         |                                   |                            |

Schritt 5: Klicken Sie auf das Optionsfeld PPPoE.

Schritt 6: Klicken Sie auf Weiter.

| outer Setup Wizar                                                                                                   | d                                                                                                    |                                  |                                       |                                        |                     |
|----------------------------------------------------------------------------------------------------|----------------------------------------------------------------------------------------------------|----------------------------------|---------------------------------------|----------------------------------------|---------------------|
| 🖋 1.Welcome                                                                                                    | 🖋 2.Check Connection                                                                                                    | 3.Conf                           | igure Router                          | 4.Enab                                 | le Security         |
| Configure Router - Set                                                                                              | tings for your PPPoE Account (                                                                                                    | Step 2 of 4)                     |                                       |                                        |                     |
| Enter the settings provide<br>account settings, so the re<br>anter your PPPoE details i<br>Your account name is usu | d by your Internet Service Provider. Co<br>outer can automatically connect to the<br>in order to connect.<br>ally of the form name@ISPname.net | sco Setup Wi<br>e Internet for y | zard will configi<br>ou. You will not | ure the router wit<br>longer need to r | th your<br>manually |
| Account Name                                                                                                    | ser@examcpleISP.net                                                                                                    |                                  |                                       |                                        |                     |
| Confirm Password                                                                                                    | •••••                                                                                                    |                                  |                                       |                                        |                     |
|                                                                                                    |                                                                                                    |                                  |                                       |                                        |                     |
|                                                                                                    |                                                                                                    |                                  |                                       |                                        |                     |
|                                                                                                    |                                                                                                    |                                  |                                       |                                        |                     |
| Click Next to continue.                                                                                             |                                                                                                    |                                  |                                       |                                        |                     |
|                                                                                                    |                                                                                                    |                                  | Back                                  | Next                                   | Cance               |

Schritt 7: Geben Sie im Feld Kontoname den Kontonamen ein, der beim ISP registriert ist.

Schritt 8: Geben Sie im Feld Password (Kennwort) das Kennwort für das PPPoE-Konto ein.

Schritt 9: Geben Sie im Feld Kennwort bestätigen das Kennwort erneut ein.

Schritt 10: Klicken Sie auf Weiter.

#### WAN mit PPTP konfigurieren

Das Point-to-Point Tunneling Protocol (PPTP) verwendet sowohl eine statische IP-Adresse als auch ein Konto beim ISP, um eine Verbindung zum Internet herzustellen. Führen Sie dieses Verfahren aus, wenn Ihr ISP eine PPTP-Verbindung für die Internetverbindung verwendet. In diesem Verfahren wird erläutert, wie Sie Einstellungen für PPTP konfigurieren.

Schritt 1: Melden Sie sich beim Webkonfigurationsprogramm an, und wählen Sie Administration > Setup Wizard (Verwaltung > Installationsassistent). Die Seite Installationsassistent wird geöffnet:

|                                                                                     |                                                                                      |                                 | Language. English         |
|-------------------------------------------------------------------------------------|--------------------------------------------------------------------------------------|---------------------------------|---------------------------|
| 1.Welcome                                                                           | 2.Check Connection                                                                   | 3.Configure Router              | 4.Enable Security         |
| /elcome                                                                             |                                                                                      |                                 |                           |
| 'hank you for choosin <u>c</u><br>ielp you install your Ci                          | ) Cisco Small Business.This Setu<br>sco Small Business VPN Firewall                  | p Wizard will<br>Router.        |                           |
| o set up the router ma<br>ecommended.)                                              | inually, you may cancel the Setup (                                                  | Wizard now. (Not                |                           |
| Before continuing, mak<br>ateway device ( such a<br>n the <u>Quick start instal</u> | e sure your router is connected to<br>as a cable modem or DSL moder<br>lation quide. | an internet<br>n ) as described |                           |
| lick Next to check you                                                              | r network connection.                                                                | D REALT 1                       | T LAN 2 A NON POWER UNDER |
| Don't show on start                                                                 | up                                                                                   |                                 |                           |
|                                                                                     |                                                                                      |                                 |                           |
|                                                                                     |                                                                                      |                                 |                           |
|                                                                                     |                                                                                      | Back                            | Nevt Cance                |

Schritt 2: Aktivieren Sie das Kontrollkästchen **Beim Start nicht anzeigen**, um die Anzeige des Installationsassistenten nach der Anmeldung zu verhindern.

Schritt 3: Klicken Sie auf Weiter.

|                 | 2.Check Connection    | 3.Configure Router | 4.Enable Security |
|-----------------|-----------------------|--------------------|-------------------|
| neck Connection | 1                     |                    |                   |
| V               | Network connection ha | s been detected.   |                   |
|                 |                       |                    |                   |
|                 |                       |                    |                   |

Schritt 4: Der RV215W sucht nach einer Internetverbindung. Klicken Sie nach Abschluss auf **Weiter**.

| outer Setup Wiza                                           | rd                                                                      |                                  |                            |
|------------------------------------------------------------|-------------------------------------------------------------------------|----------------------------------|----------------------------|
| 🖋 1.Welcome                                                | 🖋 2.Check Connection                                                    | 3.Configure Router               | 4.Enable Security          |
| Configure Router - Se                                      | lect Connection Type (Step 1 of                                         | 4)                               |                            |
| Your internet connection t<br>the correct type is, call yo | type cannot be detected. Select the co<br>ur Internet Service Provider. | rrect type from the options belo | w. If you are not sure wha |
| O Dynamic IP Addre                                         | ess. or DHCP (Recommended)                                              |                                  |                            |
| Static IP Address                                          |                                                                         |                                  |                            |
| O PPPoE                                                    |                                                                         |                                  |                            |
| PPTP (Europe Or                                            | ily)                                                                    |                                  |                            |
| CL2TP (Europe On                                           | ly)                                                                     |                                  |                            |
| Learn more about the                                       | different connection types                                              |                                  |                            |
|                                                            |                                                                         |                                  |                            |
|                                                            |                                                                         |                                  |                            |
|                                                            |                                                                         |                                  |                            |
|                                                            |                                                                         |                                  |                            |
| Click Next to continue.                                    |                                                                         |                                  |                            |
|                                                            |                                                                         | Back                             | Next                       |
|                                                            |                                                                         | Васк                             | Next Cance                 |

Schritt 5: Klicken Sie auf das Optionsfeld PPTP (nur Europa).

| Schritt | 6· | Klicken     | Sie | auf | Weiter     |
|---------|----|-------------|-----|-----|------------|
| Commu   | υ. | I CHOICE II | 010 | aui | VV CILOI - |

| 🖌 1.Welcome                                                                                     | 🖋 2.Check Connecti                                                                                                    | on 3.Configure                                                             | Router                      |                        | 4.Enab                 | le Securit         |
|-------------------------------------------------------------------------------------------------|----------------------------------------------------------------------------------------------------|----------------------------------------------------------------------------|-----------------------------|------------------------|------------------------|--------------------|
| onfigure Router -                                                                               | Settings for your PPTP Acco                                                                                                    | ount (Step 2 of 4)                                                         |                             |                        |                        |                    |
| Enter the settings provinceount settings, so the enter your PPTP detail<br>Your account name is | vided by your Internet Service Pro-<br>ne router can automatically conne<br>Is in order to connect.<br>usually of the form name@ISPna | vider. Cisco Setup Wizard w<br>ect to the Internet for you. Yo<br>ame.net. | ill configu<br>u will not l | ire the ro<br>longer n | outer wit<br>leed to r | h your<br>nanually |
| Account Name                                                                                    | user@exampleISP.net                                                                                                    | Static IP Address                                                          | 209                         | 165                    | 200                    | 226                |
| Password                                                                                        |                                                                                                    | Subnet Mask                                                                | 255                         | 255                    | 255                    | 224                |
| Confirm Password                                                                                |                                                                                                    | Gateway IP                                                                 | 209                         | 165                    | 200                    | 225                |
|                                                                                                 |                                                                                                    | Server IP Address                                                          | 209                         | 165                    | 200                    | 227                |
|                                                                                                 |                                                                                                    |                                                                            |                             |                        |                        |                    |

Schritt 7: Geben Sie im Feld Kontoname den Kontonamen ein, der beim ISP registriert ist.

Schritt 8: Geben Sie im Feld Password (Kennwort) das Kennwort für das PPTP-Konto ein.

Schritt 9: Geben Sie im Feld Kennwort bestätigen das Kennwort erneut ein.

Schritt 10: Geben Sie im Feld Static IP Address (Statische IP-Adresse) die statische IP-

Adresse der WAN-Schnittstelle ein.

Schritt 11: Geben Sie im Feld Subnetzmaske die Subnetzmaske für die Adresse der statischen WAN-Schnittstelle ein.

Schritt 12: Geben Sie im Feld Gateway IP (Gateway-IP) die IP-Adresse des Gateways ein, das die WAN-Schnittstelle für die Verbindung mit dem Internet verwenden soll.

Schritt 13: Geben Sie im Feld Server (Server) die IP-Adresse des Internet-Servers für den ISP ein.

Schritt 14: Klicken Sie auf Weiter.

#### Konfigurieren des WAN mit L2TP

Layer 2 Tunneling Protocol (L2TP) verwendet außerdem eine statische IP-Adresse und ein Konto beim ISP, um eine Verbindung zum Internet herzustellen. Führen Sie dieses Verfahren aus, wenn Ihr ISP eine I2TP-Verbindung für die Internetverbindung verwendet. In diesem Verfahren wird erläutert, wie Sie Einstellungen für L2TP konfigurieren.

Schritt 1: Melden Sie sich beim Webkonfigurationsprogramm an, und wählen Sie Administration > Setup Wizard (Verwaltung > Installationsassistent). Die Seite Installationsassistent wird geöffnet:

| outer Setup Wi                                                                    | zard                                                                                              |                                 | Language: English |
|-----------------------------------------------------------------------------------|---------------------------------------------------------------------------------------------------|---------------------------------|-------------------|
| 1.Welcome                                                                         | 2.Check Connection                                                                                | 3.Configure Router              | 4.Enable Security |
| Welcome                                                                           |                                                                                                   |                                 |                   |
| Thank you for choosir<br>help you install your C                                  | ng Cisco Small Business.This Setu<br>Cisco Small Business VPN Firewall                            | p Wizard will<br>Router.        | 1                 |
| To set up the router m<br>recommended.)                                           | nanually, you may cancel the Setup                                                                | Wizard now. (Not                |                   |
| Before continuing, ma<br>gateway device ( such<br>in the <u>Quick start insta</u> | ake sure your router is connected to<br>n as a cable modem or DSL moder<br><u>allation quide.</u> | an internet<br>n ) as described |                   |
| Click Next to check yo                                                            | our network connection.                                                                           | MORT 1                          |                   |
| 🗷 Don't show on sta                                                               | rt up                                                                                             |                                 |                   |
|                                                                                   |                                                                                                   |                                 |                   |
|                                                                                   |                                                                                                   | Back                            | Next Cancel       |

Schritt 2: Aktivieren Sie das Kontrollkästchen **Beim Start nicht anzeigen**, um die Anzeige des Installationsassistenten nach der Anmeldung zu verhindern.

Schritt 3: Klicken Sie auf Weiter.

|             | ie 2.Check C | onnection      | 3.Configure Rou | ter 4.Ena | ble Security |
|-------------|--------------|----------------|-----------------|-----------|--------------|
| neck Connec | tion         |                |                 |           |              |
|             | 🥪 Network co | nnection has t | been detected.  |           |              |
|             |              |                |                 |           |              |

Schritt 4: Der RV215W sucht nach einer Internetverbindung. Klicken Sie nach Abschluss auf **Weiter**.

| 🖋 1.Welcome                                              | 2.Check Connection                                                      | 3.Configure Router                | 4.Enable Security          |
|----------------------------------------------------------|-------------------------------------------------------------------------|-----------------------------------|----------------------------|
| onfigure Router - Se                                     | lect Connection Type (Step 1 of                                         | 4)                                |                            |
| our internet connection t<br>ne correct type is, call yo | type cannot be detected. Select the co<br>ur Internet Service Provider. | rrect type from the options below | v. If you are not sure wha |
| Opnamic IP Addre                                         | ess, or DHCP (Recommended)                                              |                                   |                            |
| Static IP Address                                        |                                                                         |                                   |                            |
| O PPPoE                                                  |                                                                         |                                   |                            |
| PPTP (Europe Or                                          | ily)                                                                    |                                   |                            |
| L2TP (Europe On                                          | ly)                                                                     |                                   |                            |
| Learn more about the                                     | different connection types                                              |                                   |                            |
|                                                          |                                                                         |                                   |                            |
|                                                          |                                                                         |                                   |                            |
|                                                          |                                                                         |                                   |                            |
|                                                          |                                                                         |                                   |                            |
|                                                          |                                                                         |                                   |                            |
| lick Next to continue                                    |                                                                         |                                   |                            |

Schritt 5: Klicken Sie auf das Optionsfeld L2TP (nur Europa).

Schritt 6: Klicken Sie auf Weiter.

| 🖌 1.Welcome                                                                                        | 🖌 2.Check Co                                                                                                    | nnection 3                                                          | .Configu               | re Route             | ег                    | 4.Enal                     | ble Security         |
|----------------------------------------------------------------------------------------------------|----------------------------------------------------------------------------------------------------|---------------------------------------------------------------------|------------------------|----------------------|-----------------------|----------------------------|----------------------|
| onfigure Router - 3                                                                                | Settings for your L2TP                                                                                             | Account (Step 2 of                                                  | 4)                     |                      |                       |                            |                      |
| inter the settings prov<br>ccount settings, so th<br>nter your L2TP detail:<br>our account name is | rided by your Internet Servi<br>re router can automatically<br>s in order to connect.<br>usually of the form name@ | ce Provider. Cisco Setu<br>connect to the Internet<br>@ISPname.net. | p Wizard<br>for you. Y | will con<br>/ou will | figure ti<br>not long | ne router w<br>Jer need to | ith your<br>manually |
| Account Name                                                                                       | user@exampleISP.net                                                                                                | Static IP Address                                                   | 209                    | 165                  | 200                   | 226                        |                      |
| Password                                                                                           |                                                                                                    | Subnet Mask                                                         | 255                    | 255                  | 255                   | 224                        |                      |
| Confirm Password                                                                                   |                                                                                                    | Gateway IP                                                          | 209                    | 165                  | 200                   | 225                        |                      |
|                                                                                                    |                                                                                                    | Server IP Address                                                   | 209                    | 165                  | 200                   | 227                        |                      |
|                                                                                                    |                                                                                                    |                                                                     | _                      |                      |                       |                            |                      |
|                                                                                                    |                                                                                                    |                                                                     |                        |                      |                       |                            |                      |
|                                                                                                    |                                                                                                    |                                                                     |                        |                      |                       |                            |                      |
| lick Next to continue                                                                              |                                                                                                    |                                                                     |                        |                      |                       |                            |                      |

Schritt 7: Geben Sie im Feld Kontoname den Kontonamen ein, der beim ISP registriert ist.

Schritt 8: Geben Sie im Feld Password (Kennwort) das Kennwort für das L2TP-Konto ein.

Schritt 9: Geben Sie im Feld Kennwort bestätigen das Kennwort erneut ein.

Schritt 10: Geben Sie im Feld Static IP Address (Statische IP-Adresse) die statische IP-Adresse der WAN-Schnittstelle ein.

Schritt 11: Geben Sie im Feld Subnetzmaske die Subnetzmaske für die Adresse der statischen WAN-Schnittstelle ein.

Schritt 12: Geben Sie im Feld Gateway IP (Gateway-IP) die IP-Adresse des Gateways ein, das die WAN-Schnittstelle für die Verbindung mit dem Internet verwenden soll.

Schritt 13: Geben Sie im Feld Server (Server) die IP-Adresse des Internet-Servers für den ISP ein.

Schritt 14: Klicken Sie auf Weiter.

#### Endgültige Einstellungen

Führen Sie dieses Verfahren aus, nachdem Sie den WAN-Internetverbindungstyp konfiguriert haben. In diesem Verfahren wird erläutert, wie Sie die endgültigen Einstellungen für den Installationsassistenten konfigurieren.

| outer Setup V         | Vizar   | d         |           |                    |                  |                       |
|-----------------------|---------|-----------|-----------|--------------------|------------------|-----------------------|
| 1.Welcome             | √ 2.    | Check C   | onnecti   | on 3.Con           | figure Router    | 4.Enable Security     |
| Configure Route       | r - Set | Systen    | n Date    | and Time           | (Step 3 of 4     | )                     |
| Enter the router's ti | me zon  | e, date a | and time  |                    |                  |                       |
| Time Zone             | (G      | MT-08:0   | 0) Pacifi | c Time (US         | SA & Canada)     | -                     |
| © Enable I            | Vetwork | Time P    | rotocol   | synchroniza        | ation            |                       |
| Set the d             | date an | d time m  | anually,  | or click <u>he</u> | re to import the | em from your computer |
| Year: 2               | 012 -   | Month     | n: 10 🗖   | Day: 31            | 1 🔻              |                       |
| Time:                 | 03 🔻    | 27 -      | PM .      |                    |                  |                       |
|                       |         |           |           |                    |                  |                       |
| Click Next to contin  | ue.     |           |           |                    |                  |                       |
|                       |         |           |           |                    |                  |                       |
|                       |         |           |           | Ba                 | ack              | Next Cancel           |

Schritt 1: Wählen Sie aus der Dropdown-Liste "Time Zone" (Zeitzone) eine Zeitzone für den RV215W aus.

Schritt 2: Führen Sie eine der folgenden Aktionen aus:

·Synchronisierung des Netzwerkzeitprotokolls aktivieren - Klicken Sie auf dieses Optionsfeld, um eine Internetressource zu verwenden, um das Datum und die Uhrzeit für die RV215W festzulegen.

·Legen Sie Datum und Uhrzeit manuell fest — Klicken Sie auf dieses Optionsfeld, um Datum und Uhrzeit manuell auf der RV215W einzustellen.

·klicken Sie hier, um sie von Ihrem Computer zu importieren — Klicken Sie auf den Link *here*, um Datum und Uhrzeit automatisch auf das Datum und die Uhrzeit des angeschlossenen Computers festzulegen.

Schritt 3: (Optional) Wenn Sie in Schritt 2 die Option Datum und Uhrzeit manuell festlegen ausgewählt haben, wählen Sie in den Dropdown-Listen Jahr, Monat, Tag und Uhrzeit das Datum und die Uhrzeit aus.

Schritt 4: Klicken Sie auf Weiter.

| Router Setup Wizar                                       | ď                                                                                |                                                                 |                                            |
|----------------------------------------------------------|----------------------------------------------------------------------------------|-----------------------------------------------------------------|--------------------------------------------|
| 🖋 1.Welcome                                              | 2.Check Connection                                                               | 3.Configure Router                                              | 4.Enable Security                          |
| Configure Router - Set                                   | t Router MAC Address (Step 4 of                                                  | 4)                                                              |                                            |
| Each device on your netw<br>Default Address.' If your IS | ork has its own unique identifier calle<br>SP requires you to connect using a sp | d a MAC address. In most case<br>ecific MAC address, you may ch | s, you should choose "Use<br>ange it here. |
| Choose a MAC Address to                                  | o use.                                                                           |                                                                 |                                            |
| Use Default Addre                                        | ess (Recommended)                                                                |                                                                 |                                            |
| OUse This Comput                                         | er's Address                                                                     |                                                                 |                                            |
| O Use This Address                                       | : 12:34:56:78:9A:BC                                                              |                                                                 |                                            |
|                                                          |                                                                                  |                                                                 |                                            |
|                                                          |                                                                                  |                                                                 |                                            |
|                                                          |                                                                                  |                                                                 |                                            |
|                                                          |                                                                                  |                                                                 |                                            |
| Click Submit to configure                                | your new Cisco router.                                                           |                                                                 |                                            |
|                                                          |                                                                                  |                                                                 |                                            |
|                                                          |                                                                                  | Back                                                            | Submit Cancel                              |

Schritt 5: Klicken Sie auf ein Optionsfeld für den gewünschten MAC-Adresstyp.

·Standard-Adresse verwenden (empfohlen): Mit dieser Option wird die Standard-MAC-Adresse des RV215W als MAC-Adresse für den RV215W festgelegt. Diese Option sollte in den meisten Situationen verwendet werden.

·Adresse dieses Computers verwenden: Diese Option legt die MAC-Adresse des angeschlossenen Computers als MAC-Adresse für die RV215W fest.

•Diese Adresse verwenden: Mit dieser Option können Sie eine MAC-Adresse für das Gerät eingeben. Verwenden Sie diese Option, wenn Ihr ISP für die RV215W eine bestimmte MAC-Adresse benötigt.

| Router Setup Wizard                                                                               | 1                                                                              |                                                                |                                  |               |
|---------------------------------------------------------------------------------------------------|--------------------------------------------------------------------------------|----------------------------------------------------------------|----------------------------------|---------------|
| 🖋 1.Welcome                                                                                       | 🖋 2.Check Connection                                                           | 3.Configure Router                                             | 4.Enab                           | le Security   |
| Configure Router - Set                                                                            | Router MAC Address (Step 4 of                                                  | 4)                                                             |                                  |               |
| Each device on your netwo<br>Default Address.' If your ISI                                        | rk has its own unique identifier calle<br>P requires you to connect using a sp | d a MAC address. In most case<br>ecific MAC address, you may c | es, you should<br>hange it here. | d choose 'Use |
| Choose a MAC Address to                                                                           | use.                                                                           |                                                                |                                  |               |
| <ul> <li>○ Use Default Addres</li> <li>○ Use This Compute</li> <li>○ Use This Address:</li> </ul> | ss (Recommended)<br>r's Address<br>12:34:56:78:9A:BC                           |                                                                |                                  |               |
| Click Submit to configure ye                                                                      | our new Cisco router.                                                          |                                                                |                                  |               |
|                                                                                                   |                                                                                | Back                                                           | Submit                           | Cancel        |

Schritt 6: (Optional) Wenn Sie diese Adresse in Schritt 5 verwenden ausgewählt haben, geben Sie die MAC-Adresse im angrenzenden Textfeld ein, um diese Adresse zu verwenden.

Schritt 7: Klicken Sie auf Senden.

| ؇ 1.Welcome         | 2.Check Connection                                      | 3.Configure Router | 4.Enable Se | ecurity |
|---------------------|---------------------------------------------------------|--------------------|-------------|---------|
| Configure Router    | - Update Router Setting                                 | IS                 |             |         |
|                     | Successfully configured r Internet connection detection | router<br>ted      |             |         |
| The Cisco Setup Wiz | zard has detected your Inter                            | net connection.    |             |         |
|                     | re your network security                                |                    |             |         |

Schritt 8: Klicken Sie auf Weiter.

| outer Setup Wiza                                    | ard                                                                              |                                                                          |                                       |
|-----------------------------------------------------|----------------------------------------------------------------------------------|--------------------------------------------------------------------------|---------------------------------------|
| 🖋 1.Welcome                                         | 2.Check Connection                                                               | 🖋 3.Configure Router                                                     | 4.Enable Security                     |
| Enable Security - Set                               | Router Password (Step 1 of 4)                                                    |                                                                          |                                       |
| The administrative route<br>change the router passy | er password protects your router from<br>word from its default setting. Please v | n unauthorized access. For securit<br>write this password down for futur | y reasons, you should<br>e reference. |
| Enter a new router pass                             | word: (Needs 8 characters compose                                                | ed of lower and upper case letters                                       | as well as numbers)                   |
| Router Password                                     | •••••                                                                            |                                                                          |                                       |
| Confirm Password                                    | •••••                                                                            |                                                                          |                                       |
| Learn more about page 2                             | asswords                                                                         |                                                                          |                                       |
|                                                     |                                                                                  |                                                                          |                                       |
|                                                     |                                                                                  |                                                                          |                                       |
| Disable Password S                                  | Strength Enforcement                                                             |                                                                          |                                       |
| Click Next to continue.                             |                                                                                  |                                                                          |                                       |
|                                                     |                                                                                  | Back                                                                     | Next Cance                            |

Schritt 9: Geben Sie im Router Password (Routerkennwort) das Kennwort für das Administratorkonto ein.

Schritt 10: Geben Sie im Feld Kennwort bestätigen das Kennwort für das Administratorkonto erneut ein.

Schritt 11: (Optional) Aktivieren Sie das Kontrollkästchen **Kennwortstärke deaktivieren**, um die Anforderungen an die Kennwortstärke zu deaktivieren. Diese Option verringert die Sicherheit Ihres Netzwerks.

Schritt 12: Klicken Sie auf Weiter.

| ✓ 1.Welcome             | 2.Check Connection                    | 🖋 3.Configure Router               | 4.Enable Security |
|-------------------------|---------------------------------------|------------------------------------|-------------------|
| nable Security - Na     | ame Your Wireless Network (Ste        | ep 2 of 4)                         |                   |
| he name, or SSID, you   | ur wireless network identifies your n | etwork so that wireless devices ca | an find it.       |
| inter a name for your v | vireless network:                     |                                    |                   |
| Network Name My         | yBusinessNetwork                      |                                    |                   |
| Fo                      | r example: MyNetwork                  |                                    |                   |
| Learn more about r      | network names                         |                                    |                   |
|                         |                                       |                                    |                   |
|                         |                                       |                                    |                   |
|                         |                                       |                                    |                   |
|                         |                                       |                                    |                   |
|                         |                                       |                                    |                   |
|                         |                                       |                                    |                   |

Schritt 13: Geben Sie im Feld Network Name (Netzwerkname) einen Namen ein, mit dem das Netzwerk identifiziert werden soll.

Schritt 14: Klicken Sie auf Weiter.

| <ul> <li>1.Welcome</li> <li>2.Check Connection</li> <li>3.Configure Router</li> <li>4.Enable Security - Secure Your Wireless Network (Step 3 of 4)</li> <li>Select the type of network security.</li> <li>Best Security (WPA2 Personal - AES)<br/>Recommended for new wireless computers and devices. Older wireless devices may not support this opt</li> <li>Better Security (WPA Personal - TKIP/AES)<br/>Recommended for older wireless computers and devices that may not support WPA2.</li> <li>No Security (Not Recommended)</li> <li>Chere Association of the exadecimal digits, or use the randomly-generated security key be<br/>OUREMjI2RDYwRTcwREY5MjY3Qj</li> <li>Learn more about your network security options</li> </ul>                                                                                                    | uter Setup Wiza          | ird                               |                                     |                           |
|----------------------------------------------------------------------------------------------------|--------------------------|-----------------------------------|-------------------------------------|---------------------------|
| <ul> <li>Anable Security - Secure Your Wireless Network (Step 3 of 4)</li> <li>Select the type of network security.</li> <li>Best Security (WPA2 Personal - AES)<br/>Recommended for new wireless computers and devices. Older wireless devices may not support this option Better Security (WPA Personal - TKIP/AES)<br/>Recommended for older wireless computers and devices that may not support WPA2.</li> <li>No Security (Not Recommended)</li> <li>Enter a security key with 8-63 characters or 64 hexadecimal digits, or use the randomly-generated security key be<br/>OUREMjI2RDYwRTcwREY5MjY3Qj</li> <li>Learn more about your network security options</li> </ul>                                                                                                    | 🖌 1.Welcome              | 2.Check Connection                | 🖋 3.Configure Router                | 4.Enable Security         |
| <ul> <li>Best Security (WPA2 Personal - AES)<br/>Recommended for new wireless computers and devices. Older wireless devices may not support this opi</li> <li>Better Security (WPA Personal - TKIP/AES)<br/>Recommended for older wireless computers and devices that may not support WPA2.</li> <li>No Security (Not Recommended)</li> <li>Inter a security key with 8-63 characters or 64 hexadecimal digits, or use the randomly-generated security key b<br/>OUREMjI2RDYwRTcwREY5MjY3Qj</li> <li>Learn more about your network security options</li> </ul>                                                                                                    | able Security - Sec      | ure Your Wireless Network (S      | tep 3 of 4)                         |                           |
| <ul> <li>Best Security (WPA2 Personal - AES)<br/>Recommended for new wireless computers and devices. Older wireless devices may not support this opt</li> <li>Better Security (WPA Personal - TKIP/AES)<br/>Recommended for older wireless computers and devices that may not support WPA2.</li> <li>No Security (Not Recommended)</li> <li>Inter a security key with 8-63 characters or 64 hexadecimal digits, or use the randomly-generated security key b<br/>OUREMjI2RDYwRTcwREY5MjY3Qj</li> <li>Learn more about your network security options</li> </ul>                                                                                                    | elect the type of networ | k security.                       |                                     |                           |
| Recommended for new wireless computers and devices. Older wireless devices may not support this opt <ul> <li>Better Security (WPA Personal - TKIP/AES)</li> <li>Recommended for older wireless computers and devices that may not support WPA2.</li> <li>No Security (Not Recommended)</li> </ul> Inter a security key with 8-63 characters or 64 hexadecimal digits, or use the randomly-generated security key b OUREMJI2RDYwRTcwREY5MJY3Qj Iter a bout your network security options Click Next to continue.                                                                                                    | Best Security (WP.       | A2 Personal - AES)                |                                     |                           |
| <ul> <li>Better Security (WPA Personal - TKIP/AES)<br/>Recommended for older wireless computers and devices that may not support WPA2.</li> <li>No Security (Not Recommended)</li> <li>nter a security key with 8-63 characters or 64 hexadecimal digits, or use the randomly-generated security key b</li> <li>OUREMJI2RDYwRTcwREY5MJY3Qj</li> <li>Learn more about your network security options</li> <li>Click Next to continue.</li> </ul>                                                                                                    | Recommended fo           | r new wireless computers and de   | vices. Older wireless devices may   | not support this option.  |
| Click Next to continue.  Current of the security of the security options  Click Next to continue.  Current of the security options  Current of the security options | Better Security (W       | PA Personal - TKIP/AES)           |                                     |                           |
| No Security (Not Recommended) Inter a security key with 8-63 characters or 64 hexadecimal digits, or use the randomly-generated security key b OUREMJI2RDYwRTcwREY5MJY3Qj Image: Click Next to continue.                                                                                                    | Recommended fo           | r older wireless computers and de | evices that may not support WPA2    |                           |
| Click Next to continue.                                                                                                    | Ma Sagurity (Not E       |                                   |                                     |                           |
| Inter a security key with 8-63 characters or 64 hexadecimal digits, or use the randomly-generated security key b OUREMJI2RDYwRTcwREY5MJY3Qj  Click Next to continue.                                                                                                    | O NO Security (NOL P     | (econimended)                     |                                     |                           |
| OUREMji2RDYwRTcwREY5MjY3Qj       Strong         Image: Click Next to continue.                                                                                                    | nter a security key with | 8-63 characters or 64 hexadecima  | al digits, or use the randomly-gene | rated security key below. |
| Learn more about your network security options     Click Next to continue.                                                                                                    | OUREMil2RDYwRTc          | wREY5MjY3Qj                       | Strong                              |                           |
| Learn more about your network security options  Click Next to continue.                                                                                                    |                          |                                   |                                     |                           |
| Click Next to continue.                                                                                                    | Learn more about         | your network security options     |                                     |                           |
| Click Next to continue.                                                                                                    |                          |                                   |                                     |                           |
| Click Next to continue.                                                                                                    |                          |                                   |                                     |                           |
| Click Next to continue.                                                                                                    |                          |                                   |                                     |                           |
|                                                                                                    | Nick Next to continue    |                                   |                                     |                           |
|                                                                                                    | Sher Next to continue.   |                                   |                                     |                           |
| Back Next                                                                                                    |                          |                                   | Pack                                | Next                      |

Schritt 15: Klicken Sie auf ein Optionsfeld für den gewünschten Typ der Netzwerksicherheit.

·Best Security (WPA2 Personal - AES): Diese Option ist die sicherste für Wireless-Netzwerke, funktioniert jedoch nicht mit allen Geräten, insbesondere älteren Geräten.

·Verbesserte Sicherheit (WPA Personal - TKIP/AES) - Diese Option ist nicht so sicher wie

WPA2 Personal - AES, sondern funktioniert mit den meisten Geräten.

·Keine Sicherheit (nicht empfohlen) - Diese Option verwendet keine Sicherheit für das Wireless-Netzwerk und lässt das Netzwerk anfällig. Diese Option wird nicht empfohlen.

| 1.Welcome                                                                                                    | 2.Check Connection                                                                                                    | ؇ 3.Configure Router                                                     | 4.Enable Security        |
|----------------------------------------------------------------------------------------------------|----------------------------------------------------------------------------------------------------|--------------------------------------------------------------------------|--------------------------|
| nable Security - S                                                                                                    | ecure Your Wireless Network (S                                                                                                    | tep 3 of 4)                                                              |                          |
| elect the type of netw                                                                                                    | vork security.                                                                                                    |                                                                          |                          |
| Best Security (W)                                                                                                    | (PA2 Personal - AES)                                                                                                    |                                                                          |                          |
| Recommended                                                                                                    | for new wireless computers and de                                                                                                    | vices. Older wireless devices may                                        | not support this option. |
| Batter Security (                                                                                                    | WPA Personal - TKIP/AES)                                                                                                    |                                                                          |                          |
| Beller Security (                                                                                                    | THAT CISCILLI THAT MEED                                                                                                    |                                                                          |                          |
| Recommended                                                                                                    | for older wireless computers and de                                                                                                    | evices that may not support WPA2.                                        |                          |
| <ul> <li>Recommended</li> <li>No Security (No</li> </ul>                                                                                                    | for older wireless computers and de<br>t Recommended)                                                                                             | evices that may not support WPA2.                                        |                          |
| <ul> <li>Better Security (<br/>Recommended</li> <li>No Security (No</li> </ul>                                                                                                    | for older wireless computers and de<br>t Recommended)                                                                                             | evices that may not support WPA2.                                        |                          |
| <ul> <li>Detter Security (<br/>Recommended</li> <li>No Security (No</li> <li>Enter a security key with the security key with the security key with</li></ul> | for older wireless computers and de<br>t Recommended)<br>th 8-63 characters or 64 hexadecima                                                      | evices that may not support WPA2.<br>al digits, or use the randomly-gene | rated security key below |
| Recommended     No Security (No Enter a security key wi OUREMjI2RDYwR                                                                                                    | for older wireless computers and de<br>t Recommended)<br>th 8-63 characters or 64 hexadecima<br>TcwREY5MjY3Qj                                     | evices that may not support WPA2.<br>al digits, or use the randomly-gene | rated security key below |
| Recommended     Recommended     No Security (No Enter a security key wi OUREMjI2RDYwR                                                                                                    | for older wireless computers and de<br>t Recommended)<br>th 8-63 characters or 64 hexadecima<br>TcwREY5MjY3Qj<br>ut your network security options | evices that may not support WPA2.<br>al digits, or use the randomly-gene | rated security key below |
| © Better Security (<br>Recommended<br>© No Security (No<br>Enter a security key wi<br>OUREMjI2RDYwR'<br>@ Learn more abor                                                                                                    | for older wireless computers and de<br>t Recommended)<br>th 8-63 characters or 64 hexadecima<br>TcwREY5MjY3Qj<br>ut your network security options | evices that may not support WPA2.<br>al digits, or use the randomly-gene | rated security key below |
| <ul> <li>Better Security (Recommended</li> <li>No Security (No</li> <li>Enter a security key with</li> <li>OUREMjI2RDYwR</li> <li>Wearn more about</li> </ul>                                                                                                    | for older wireless computers and de<br>t Recommended)<br>th 8-63 characters or 64 hexadecima<br>TcwREY5MjY3Qj                                     | evices that may not support WPA2.<br>al digits, or use the randomly-gene | rated security key below |
| <ul> <li>Better Security (<br/>Recommended</li> <li>No Security (No</li> <li>Enter a security key with</li> <li>OUREMjl2RDYwR</li> <li>Usern more about</li> </ul>                                                                                                    | for older wireless computers and de<br>t Recommended)<br>th 8-63 characters or 64 hexadecima<br>TcwREY5MjY3Qj<br>ut your network security options | evices that may not support WPA2.<br>al digits, or use the randomly-gene | rated security key below |
| Recommended     Recommended     No Security (No Enter a security key wi OUREMjI2RDYwR                                                                                                    | for older wireless computers and de<br>t Recommended)<br>th 8-63 characters or 64 hexadecima<br>TcwREY5MjY3Qj<br>ut your network security options | evices that may not support WPA2.<br>al digits, or use the randomly-gene | rated security key below |

Schritt 16: Geben Sie im Texteingabefeld eine 8 bis 63 Zeichen oder 64 Hexadezimalziffern für den Sicherheitsschlüssel ein, oder verwenden Sie den automatisch generierten Sicherheitsschlüssel im Feld.

Schritt 17: Klicken Sie auf Weiter.

| Julei Selup Wi          | 2010                                                                              |                                                                         |                   |
|-------------------------|-----------------------------------------------------------------------------------|-------------------------------------------------------------------------|-------------------|
| 1.Welcome               | 2.Check Connection                                                                | 3.Configure Router                                                      | 4.Enable Security |
| nable Security - C      | onfirm security Settings (Step                                                    | 4 of 4)                                                                 |                   |
| Please review the follo | owings settings and ensure the da                                                 | ita is correct.                                                         |                   |
|                         | Network Name (SSID): MyBus<br>Network Security Type: Best S<br>Security Key: OURE | inessNetwork<br>ecurity (WPA2 Personal - AES)<br>MjI2RDYwRTcwREY5MjY3Qj |                   |
|                         |                                                                                   |                                                                         |                   |
|                         |                                                                                   |                                                                         |                   |
|                         |                                                                                   |                                                                         |                   |
|                         |                                                                                   |                                                                         |                   |
|                         |                                                                                   |                                                                         |                   |
|                         |                                                                                   |                                                                         |                   |
| lick Submit to enable   | security on your new Cisco router                                                 |                                                                         |                   |
|                         |                                                                                   |                                                                         |                   |

Schritt 18: Klicken Sie auf Senden. Der Installationsassistent schließt Ihre Einstellungen ab.

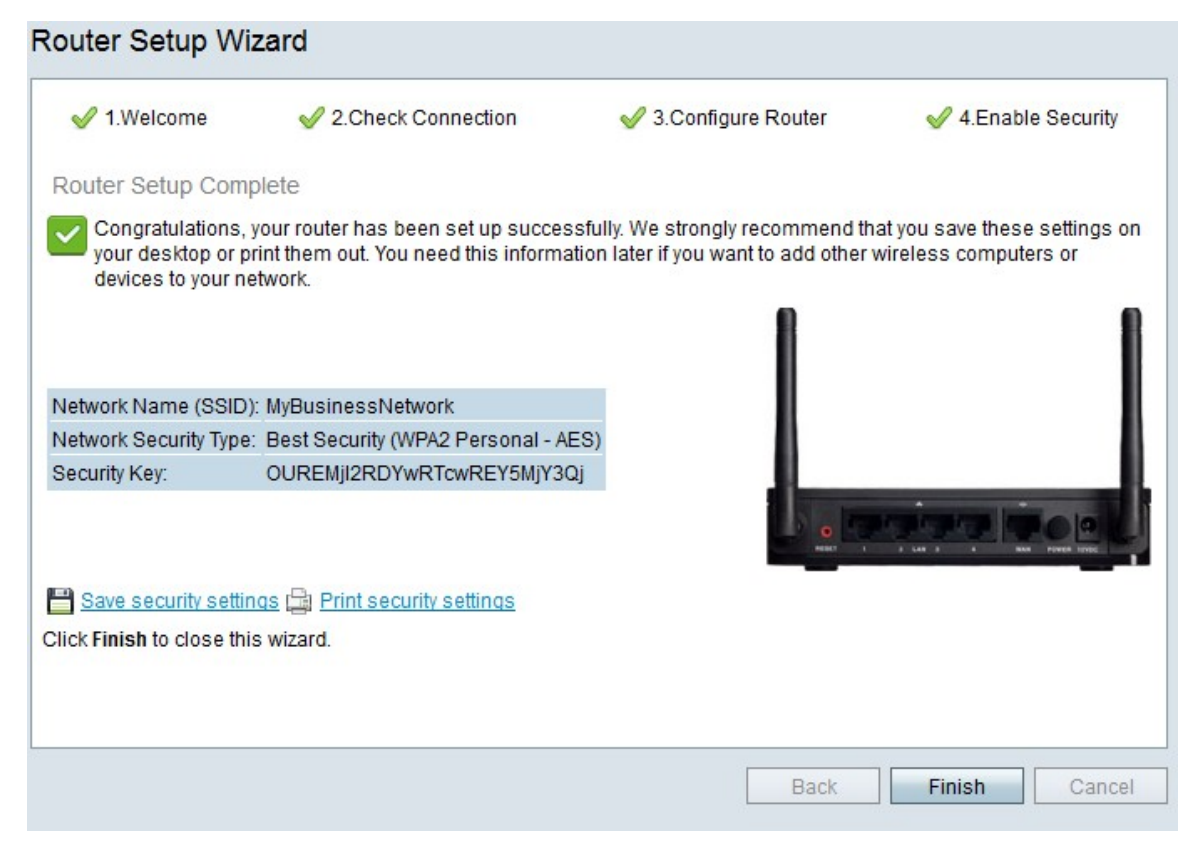

Schritt 19: Klicken Sie auf Fertig stellen.